## **KCRAR SUPRA SINGLE ACCESS INSTRUCTIONS**

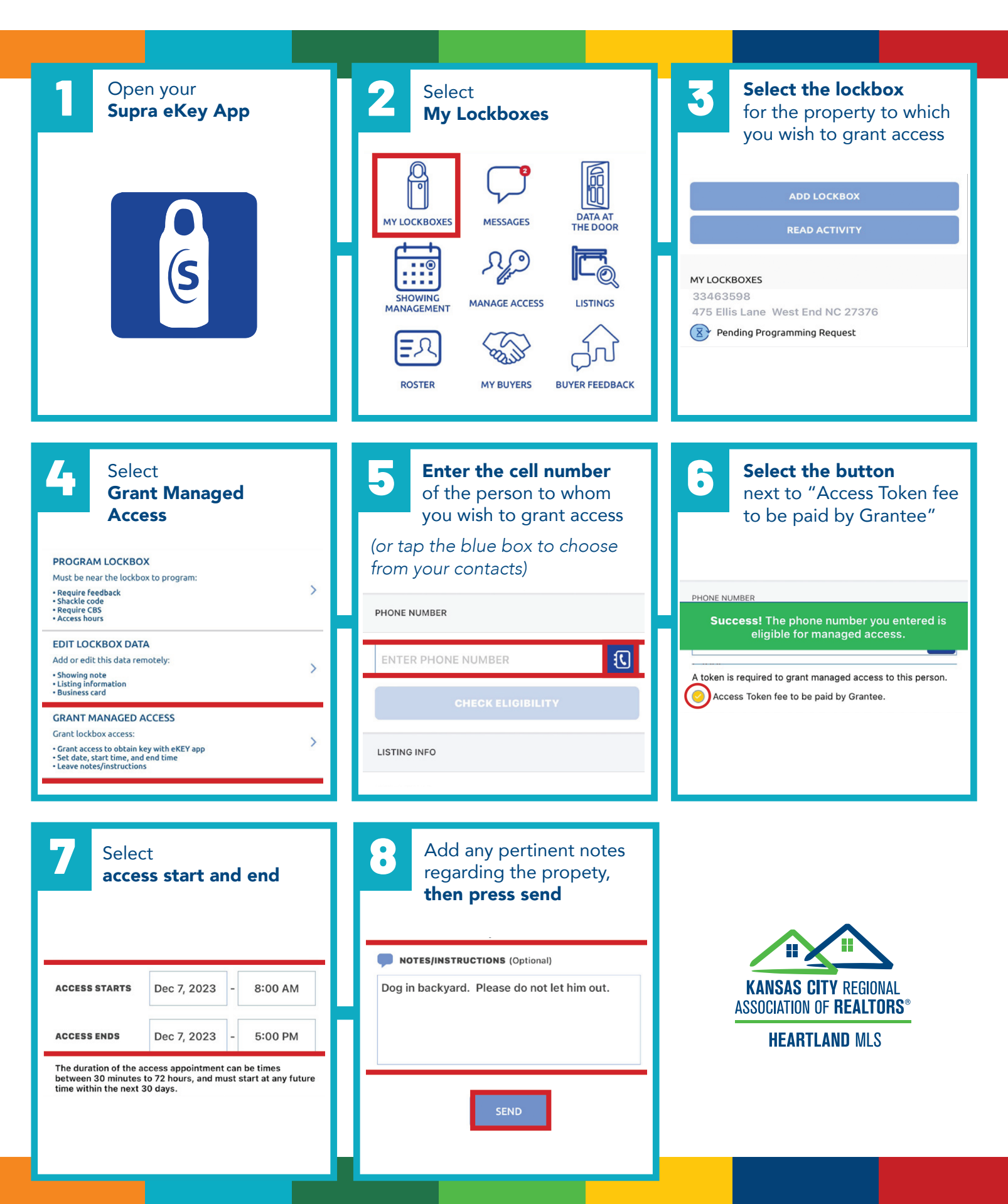